# Reiseabrechnung

Ist die Dienstreise abgeschlossen, so hat der Benutzer die Möglichkeit, die Reiseabrechnung mit den tatsächlich angefallenen Kosten zu befüllen.

Der Reiseantrag, der bis zum Abschluss der Dienstreise "geruht" hat, geht als Reiseabrechnung in die Liste der "Offenen Aufgaben" zum Benutzer, wird von diesem Befüllt. In nächster Instanz wir die Dienstreise-Abrechnung vom Vorgesetzten genehmigt, eventuell auch von der Personalabteilung oder einer anderen Kontrollinstanz gesichtet.

Weiters besteht auch die Möglichkeiten, bei Mitarbeitern welche keine Genehmigung für einen Reiseantrag benötigen, direkt über den Menüpunkt eine Reisekostenabrechnung zu beantragen.

#### Beispiel einer Reiseabrechnung ohne vorherige Reiseantrags-Genehmigung

### Reisedaten

| 횚 Dienstrei                             | se-Abrechnu        | ing           |                        |        |                                                                                                    |
|-----------------------------------------|--------------------|---------------|------------------------|--------|----------------------------------------------------------------------------------------------------|
| 🕞 Prozess starten                       | Als Entwurf spci   | chern 🤤 2     | urück                  |        |                                                                                                    |
| Reisedaten I                            | Kilometergelder    | -3-<br>Belege | 4<br>berechnete Kosten | Zeitko | 5<br>wrekturen                                                                                                    |
| Reisedaten                              |                    |               |                        |        | Θ                                                                                                    |
| DR-Nummer                               |                    |               |                        |        | Der Anspruch auf Diäten besteht zur<br>Abdeckung des                                                                                                    |
| Reisender                               | Weiss Florian      |               |                        |        | Verpflegungsaufwandes, wenn die<br>Kosten für das Essen selbst zu tragen                                                                                                    |
| von Datum                               | 15.07.2008 📰 *     | ven           | 08:00 *                |        | waren. Wurden Mahlzeiten vom<br>Veranstalter bezahlt, so ist das zu                                                                                                    |
| bis Datum                               | 15.07.2008 📑 *     | bis           | 17:00 *                |        | vermerken, da in diesem Fall pro<br>Mahlzeit der halbe Tagssatz (€ 13,20)                                                                                                    |
| Reisetyp                                | Standard           | •             |                        |        | errechneten Diäten in Abzug gebracht                                                                                                    |
| Start region                            | Österreich         | Startort      | Wien                   | •      | wird. Die entsprechende Anzahl ist im<br>Feld "Anzahl von Firma bezahlte<br>Mablzeiten" einzutragen. Bei                                                                                                    |
| Zielregion                              | Österreich         | Zielort       | Graz                   | •      | Schulungen ist eine Verpflegung<br>grundsätzlich inkludiert. Bei                                                                                                    |
| Zweck der Reise:                        | Schulung beim Kund | len           |                        | *      | Privatnächtigungen entsteht ein<br>Anspruch von € 15,-/Nacht, der im                                                                                                    |
| Beschreibung                            | Produkteinschulung | beim Kunde    | n XY in Graz.          | 2      | Feld "Nächtigungsgelder" einzugeben<br>ist. Voraussetzung ist jedoch, dass<br>generell ein Anspruch gem. Pkt. 5.2.<br>der Dienstreiseordnung besteht. Für<br>Fahrten zwischen den Dienstorten des<br>Dienstgebers sowie für Dienstreisen |
| Nächtigungsgelder                       | 0 *                |               |                        |        | im Gemeindegebiet von Graz entsteht<br>kein Anspruch auf Tag- und<br>Michtiguessald                                                                                                    |
| Anzahl von Firma<br>bezahlte Mahlzeiten | •                  |               |                        |        | wachnigdingsgeld.                                                                                                    |

• DR-Nummer

Die Nummer der Dienstreise wird automatisch vom System vergeben

Reisender

Der Name des Antragstellers wird automatisch vom System übernommen

- Von-Bis Datum Eingabe des Zeitraumes der Dienstreise inkl. Uhrzeit
- Start Region bei Dienstreisen im Inland wird automatisch das Heimatland vorgegeben; ebenso bei Auslandsdienstreisen.
- Start-Ort Ort, von welchem die Dienstreise begonnen wird
- Ziel-Region

nur relevant bei Auslands-Dienstreisen; hier kann das entsprechende Land selektiert werden. Bei Dienstreisen im Inland wird automatisch das Heimatland vorgegeben.

- Zielort Ort, zu dem die Dienstreise hingeht
- Zweck der Reise Kurze Info über den Zweck der Reise
- Beschreibung Mögliche Eingabe detaillierter Info über die Dienstreise (max. 250 Zeichen)
- Nächtigungsgelder Bei mehrtägigen Dienstreisen kann hier die Anzahl der Nächtigungsgelder eingegeben werden.
- Anzahl von Firma bezahlter Mahlzeiten Angabe der Mahlzeiten, welche von der Firma bezahlt wurden.

# Auslandsetappen

Um eine korrekte Abrechnung der Auslandstaggelder durchführen zu können, müssen die einzelnen Reiseabschnitte in den Reiseregionen angegeben werden.

Die Intervalle pro Region müssen mit genauem Start- und Endzeitpunkt angegeben werden, da sonst die Zeiträume, welche hier nicht angegeben wurden, automatisch als Inlandsregion gelten. Die Sätze pro Auslandsregion entsprechen den gesetzlichen Sätzen.

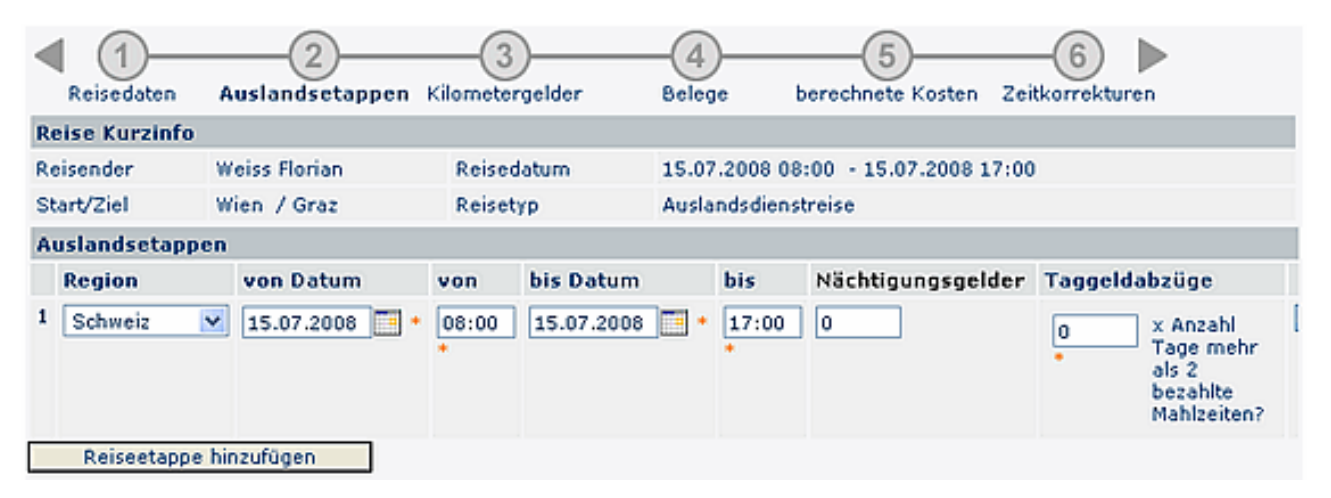

Bei Auslands-Dienstreisen können mehrere Auslandsetappen eingegeben werden. Hierzu klickt man auf die Schaltfläche "**Auslandsetappe hinzufügen**" und befüllt die vorgegebenen Parameter:

Region

Hier kann die entsprechende Region (Land) ausgewählt werden.

- von Datum / bis Datum Angabe des Zeitraumes (Datum inkl. Uhrzeit), in welchem die Dienstreise stattfindet.
- Nächtigungsgelder Angabe über die Anzahl der Nächtigungsgelder
- **Taggeldabzüge** Eingabe der Taggeldabzüge (x Anzahl der Tage mit mehr als 2 bezahlten Mahlzeiten)

### Kilometergelder

| Reisedaten                     | Kil             | <br>lometergelder | 3<br>Belege b | 4<br>erechnete Kost | en Zeitko    | 5<br>Frekturen      |                        |   |  |
|--------------------------------|-----------------|-------------------|---------------|---------------------|--------------|---------------------|------------------------|---|--|
| Reise Kurzinfo                 |                 |                   |               |                     |              |                     |                        |   |  |
| Reisender                      | Wei             | iss Florian       | Reisedatum    | 15.07.200           | 8 08:00 - 1  | 5.07.2008 17:0      | 0                      |   |  |
| Start/Ziel                     | Wie             | n / Graz          | Reisetyp      | Standard            |              |                     |                        |   |  |
| Kilometergelde                 | Kilometergelder |                   |               |                     |              |                     |                        |   |  |
| von Datum                      |                 | Route             |               | Fahrzeug            | Anzahl<br>km | Anzahl<br>Mitfahrer | Anzahl/km<br>Mitfahrer |   |  |
| 1 15.07.2008                   | •               | Wien - Graz - Wi  | en 📩          | · V                 | +            |                     |                        | × |  |
| Kilometergeld-Beleg hinzufügen |                 |                   |               |                     |              |                     |                        |   |  |

Von Datum

Datum der Dienstreise

Route

Die Route ergibt sich automatisch aus dem Start/Zielort

• Fahrzeug

Es besteht die Möglichkeit, bei häufigen Dienstreisen die Fahrzeuge der Mitarbeiter zu hinterlegen. Das entsprechende Fahrzeug könnte dann hier ausgewählt werden.

• Anzahl km

Angabe der Kilometer-Anzahl, welche zurückgelegt wurde

- Anzahl Mitfahrer Angaben über die Anzahl der Mitfahrer, welche ebenfalls an der Dienstreise teilgenommen haben.
- Anzahl km/Mitfahrer Über wie viele Kilometer wurden Mitfahrer mitgenommen

# Belege

Grundsätzlich gilt für alle Belege, dass eine Verrechnung ausschließlich gegen die Vorlage des Originalzahlungsbeleges möglich ist. Dieser kann entweder über die Hauspost oder mittels E-Mail (mit dem gescannten Beleg im Anhang) an die Personalabteilung geschickt werden.

#### **Besonderheiten:**

Bahnkarten sind mittels Business Card vergünstigt zu erwerben (Abteilung KFL). Mitarbeiter ab Verwendungsgruppe V des KV haben bei Vorlage der entsprechenden Fahrkarte Anspruch auf Vergütung der Fahrtkosten der 1. Klasse. Durch die Bezahlung des Kilometergeldes sind sämtliche Nebenkosten (Maut, Parkgebühren, Garage) steuerlich abgedeckt. Eine gesonderte Verrechnung dieser Nebenkosten führt daher automatisch zu einer Versteuerung, außer die Fahrt erfolgte mittels Dienstauto oder Firmenbus. Um einen entsprechenden Beleg hinzuzufügen klickt man auf die Schaltfläche "**Beleg hinzufügen**".

| <  | Reisedaten     | Kilome   | 2<br>etergelder Be | 3<br>elege bere | -4-         | sten         | 2eitkorrekturen        |   |             |
|----|----------------|----------|--------------------|-----------------|-------------|--------------|------------------------|---|-------------|
| R  | eise Kurzinfo  |          |                    |                 |             |              |                        |   |             |
| Re | eisender       | Weiss Fl | orian Rei          | sedatum         | 15.07.20    | 08 08        | :00 - 15.07.2008 17:00 |   |             |
| st | art/Ziel       | Wien /   | Graz Rei           | setyp           | Standard    | ł            |                        |   |             |
| в  | Belege         |          |                    |                 |             |              |                        |   |             |
|    | Beleg          |          | von Datum          | Betrag          | v. t<br>bez | Jnt.<br>ahlt | Bemerkung              |   | Zusatzinfos |
| 1  | •              | ~        | 15.07.2008 📑 *     | * EU            |             |              |                        | * |             |
|    | Beleg hinzufüg | jen      |                    |                 |             |              |                        |   |             |

• Beleg

Hier kann der entsprechende Belegtyp selektiert werden. Beispiel: Hotel, Taxi, Fahrschein, Parkschein, Vignette, sonstiges.

- Von Datum Datum, an welchem der Beleg ausgestellt wurde
- Betrag Angaben über die Höhe des Betrages
- vom Unternehmen bezahlt Zusatzfeld - wird dieser Parameter angehakt, so wird der Betrag des Beleges nicht in der Abrechnung (Auszahlung an Mitarbeiter) berücksichtigt
- **Bemerkung** Eventuelle Bemerkung zum Beleg
- **Zusatzinfos** Optionales Zusatzfeld

Es können mehrere Belege hinzugefügt werden.

# **Berechnete Kosten**

Die dargestellte Berechnung der auszubezahlenden Reisekosten beruht auf der Annahme, dass alle Angaben vom Antragsteller richtig gemacht wurden, weiters sind die Angaben vorbehaltlich der Genehmigung und Korrektur durch Vorgesetzte und Personalabteilung.

Falls eine Abrechnung aus bestimmten Gründen nicht möglich ist, so werden die Gründe hier näher erläutert.

| < ①—            | 2                       | _3_                    |                   |                   |                     |                    |  |  |  |  |
|-----------------|-------------------------|------------------------|-------------------|-------------------|---------------------|--------------------|--|--|--|--|
| Reisedaten      | Kilometergelder         | Belege                 | berechnete Kosten | Zeitkorrektu      | ren                 |                    |  |  |  |  |
| Reise Kurzinfo  | Reise Kurzinfo          |                        |                   |                   |                     |                    |  |  |  |  |
| Reisender       | Weiss Florian           | :00 - 15.07.2008 17:00 |                   |                   |                     |                    |  |  |  |  |
| Start/Ziel      | Wien / Graz             | Reisetyp               | Standard          |                   |                     |                    |  |  |  |  |
| berechnete Kos  | ten                     |                        |                   | Gesamt-<br>betrag | Auszahlung an<br>MA | davon<br>steuerbar |  |  |  |  |
| Diäten          |                         |                        |                   |                   |                     |                    |  |  |  |  |
| Taggeld Östern  | reich (0 + 9/12) * 26.4 |                        |                   | 19,80 EUR         | 19,80 EUR           | 0,00 EUR           |  |  |  |  |
| Kilometergelde  | r                       |                        |                   |                   |                     |                    |  |  |  |  |
| Wien - Graz - W | Vien 720 km (1 Mitfa    | 309,60 EUR             | 309,60 EUR        | 0,00 EUR          |                     |                    |  |  |  |  |
| Belege          |                         |                        |                   |                   |                     |                    |  |  |  |  |
| Parkschein      |                         |                        |                   | 4,20 EUR          | 4,20 EUR            | 4,20 EUR           |  |  |  |  |
| SUMME           |                         |                        |                   | 333,60 EUR        | 333,60 EUR          | 4,20 EUR           |  |  |  |  |

### Zeitkorrekturen

| 횚 Dienstr                                          | eise-Abrechnu                                                       | ing  |                               |                                     |  |  |  |  |
|----------------------------------------------------|---------------------------------------------------------------------|------|-------------------------------|-------------------------------------|--|--|--|--|
| 🔄 Prozess starten 🔄 Als Entwurf speichern 🚸 Zurück |                                                                     |      |                               |                                     |  |  |  |  |
| Reisedaten                                         | 2 3 4 5<br>Kilometergelder Belege berechnete Kosten Zeitkorrekturen |      |                               |                                     |  |  |  |  |
| Reise Kurzinfo                                     |                                                                     |      |                               |                                     |  |  |  |  |
| Reisender                                          | Weiss Florian August                                                |      | Reisedatum                    | 11.09.2008 09:00 - 11.09.2008 17:00 |  |  |  |  |
| Start/Ziel                                         | Wien / Graz                                                         |      | Reisetyp                      | Standard                            |  |  |  |  |
| Zeitkorrekturen                                    | 1                                                                   |      |                               |                                     |  |  |  |  |
| Wie sollen die Zei<br>Reisedaten erstell           | tkorrekturen aus den<br>It werden?                                  | ) ar | <ul> <li>o manuell</li> </ul> |                                     |  |  |  |  |
| Es sind keine Zei                                  | itkorrekturen zugeordi                                              | net  |                               |                                     |  |  |  |  |

Hinzufügen

#### Manuelle Zeitkorrektur

Die Zeitkorrektur kann manuell eingegeben werden, indem man auf die Schaltfläche "Hinzufügen" klickt und die tatsächlichen Zeiten eingibt.

Bei mehrtägigen Dienstreisen müssen die Arbeitszeiten für jeden Tag der Reise hier angegeben werden. Zu beachten ist hier die gesetzliche 10 Stunden Grenze!

| zu korregierende Reisezeiten |         |         |             |           |  |  |  |  |
|------------------------------|---------|---------|-------------|-----------|--|--|--|--|
| Datum von                    |         |         | Fehlgrund   | Bemerkung |  |  |  |  |
| 11.09.2008 •                 | 08:45 * | 16:45 • | Seminar 💌 🔹 |           |  |  |  |  |
| Hinzufügen                   |         |         |             |           |  |  |  |  |

#### Automatische Zeitkorrektur

Die Zeitkorrektur kann auch optional aus den Start- u. Endzeitpunkt der Dienstreise automatisch errechnet werden. Es werden die Zeiten aus den Reisedaten übernommen.

Auch hier ist die gesetzliche 10 Stunden Grenze zu beachten.